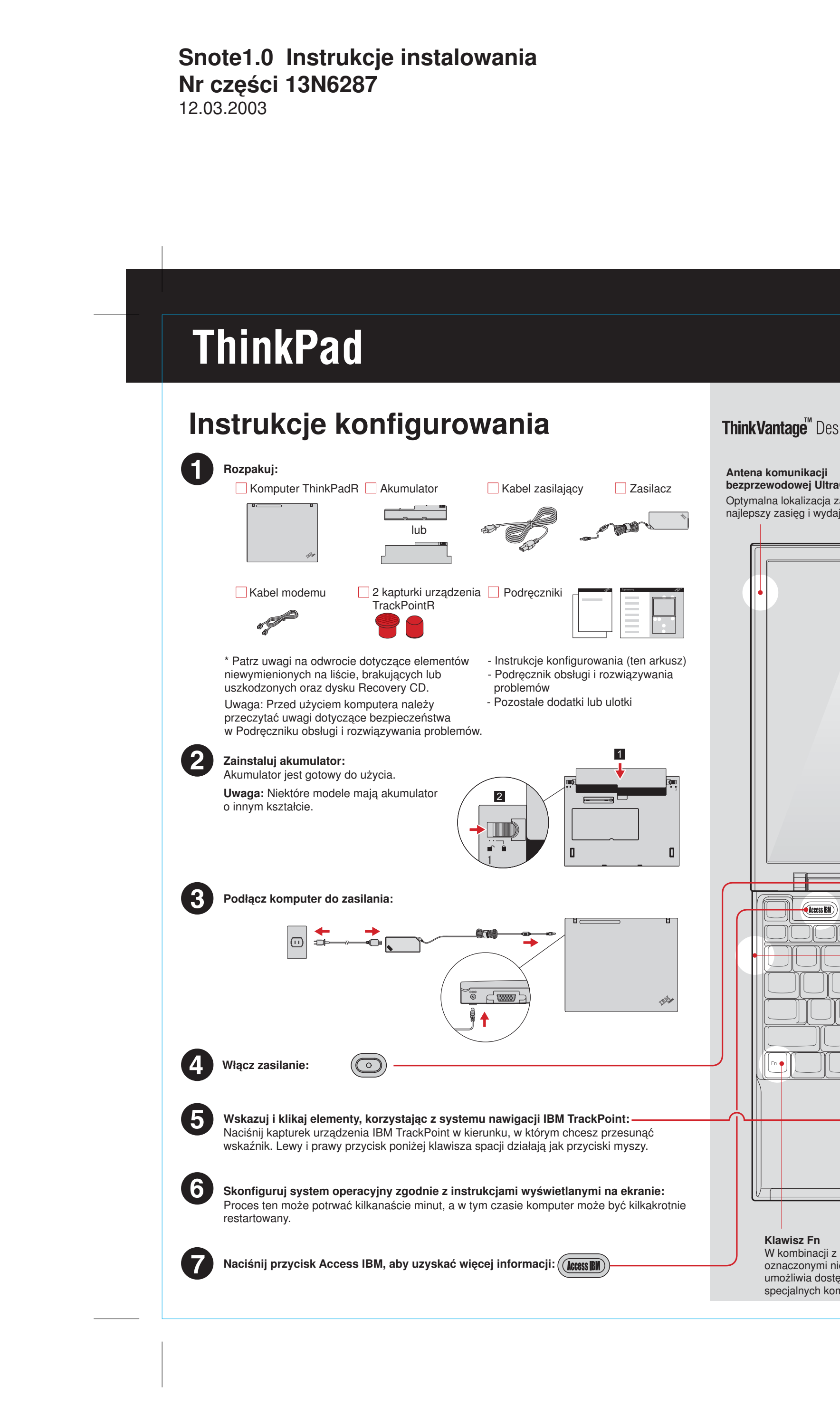

Wielkość: 2794 x 3302 mm (11 x 13 cali) Barwy: druk dwubarwny = czarny i czerwony (PMS 032cvc) Czcionka: Czcionki IBM i z rodziny Helvetica Neue Materiał: Proszę użyć papieru przetworzonego w 100% wyłącznie w Japonii.

Niebieska linia oznacza krawędź cięcia. NIE DRUKOWAĆ.

Proszę zmienić numer na kodzie paskowym i nazwę kraju drukowania.

| ign<br>ConnectTM<br>apewnia<br>jność.                                                                                                    | Oświetlenie klawiatury<br>ThinkLightR<br>Podświetla klawiaturę tak,<br>aby można było pracować,<br>gdy jest ciemno.                                                                                                    |
|----------------------------------------------------------------------------------------------------|----------------------------------------------------------------------------------------------------|
|                                                                                                    | <ul> <li>Przyciski głośności i wyciszania</li> <li>Komunikacja bezprzewodowa</li> <li>(n) + ()</li> <li>Reżyser prezentacji</li> <li>Ułatwia prowadzenie prezentacji lub korzystanie z wielu monitorów.</li> <li>(n) + ()</li> <li>EasyEject</li> <li>Służy do oddokowywania i usuwania podłączonych urządzeń.</li> <li>(n) + ()</li> <li>Zasilane złącze USB</li> <li>Umożliwia korzystanie z napędów optycznych USB bez oddzielnego zasilacza.</li> <li>Internetowe klawisze nawigacyjne</li> <li>Przyciski wstecz i dalej przeglądarki WWW</li> <li>Lupa pełnoekranowa</li> <li>Służy do powiększania całego ekranu.</li> <li>(n) + ()</li> </ul> |
| Przycisk centralny urządzenia TrackPointklawiszamiSłuży do przewijania dokumentów lub powiększaebieskimi ikonamiobszaru ekranu.p do funkcjinputera ThinkPad. | <sup>ania</sup><br>Nr części: 13N6287                                                                                                    |

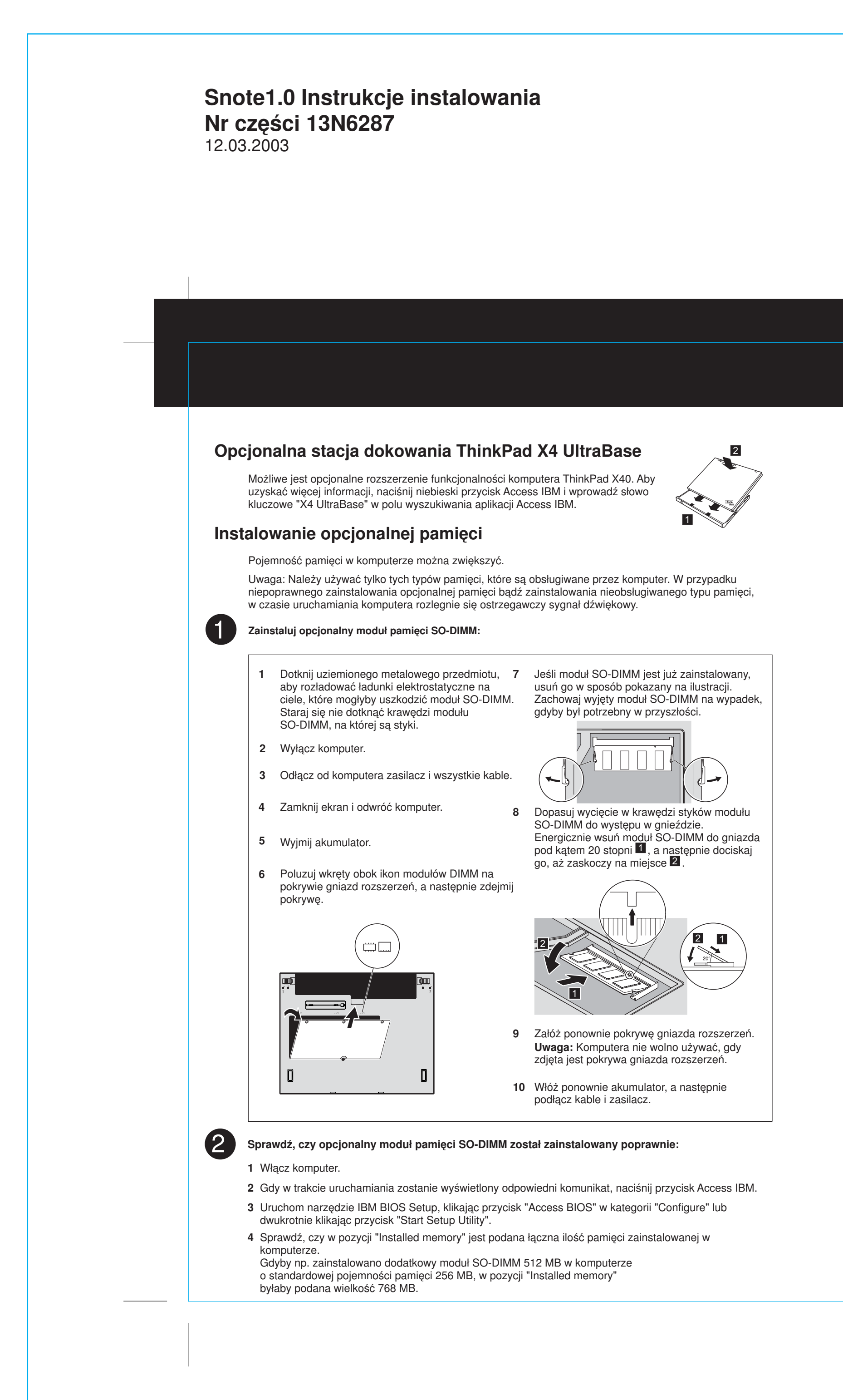

Wielkość: 2794 x 3302 mm (11 x 13 cali) Barwy: druk dwubarwny = czarny i czerwony (PMS 032cvc) Czcionka: Czcionki IBM i z rodziny Helvetica Neue Materiał: Proszę użyć papieru przetworzonego w 100% wyłącznie w Japonii. Zalecane również w innych krajach.

# Niebieska linia oznacza krawędź cięcia. NIE DRUKOWAĆ.

Proszę zmienić numer na kodzie paskowym i nazwę kraju drukowania.

# **ThinkVantage**<sup>™</sup> Technologies

W dowolnej chwili można uzyskać więcej informacji o technologiach ThinkVantage, naciskając niebieski przycisk Access IBM na klawiaturze.

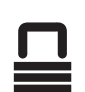

((•))

#### Ochrona

W niektórych komputerach ThinkPad jest wbudowany układ ochrony. Aby uzyskać więcej informacji o pobieraniu oprogramowania i aktywowaniu układu, wprowadź słowo kluczowe "security chip" w polu wyszukiwania aplikacji Access IBM.

### Dostęp do połączeń

Niektóre komputery ThinkPad są wyposażone w kartę bezprzewodowej sieci LAN. Aby uzyskać więcej informacji o konfigurowaniu karty bezprzewodowej sieci LAN i innych adapterów komunikacyjnych, włącznie z połączeniami przewodowymi, wprowadź słowo kluczowe "Access Connections" w polu wyszukiwania aplikacji Access IBM. **Miaracia** 

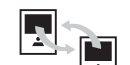

Do tego komputera ThinkPad można przenieść dane ze starego komputera. Aby uzyskać informacje o pobieraniu oprogramowania do migracji danych, wprowadź słowo kluczowe "migration" w polu wyszukiwania aplikacji Access IBM.

### Pomoc i wsparcie IBM

Aby uzyskać więcej informacji o Pomocy i wsparciu IBM, wybierz kategorię Get Help & Support w aplikacji Access IBM.

\* Dodatkowe uwagi dotyczące rozpakowywania:

Niektóre modele mogą zawierać elementy, które nie są wymienione na tej liście.
 Jeśli jakiegoś elementu brakuje lub jest on uszkodzony, należy skontaktować się z

punktem sprzedaży.

3) Komputer jest wyposażony w funkcję odzyskiwania IBM Disk-to-Disk.

Wszystko, co jest potrzebne do odzyskania fabrycznie zainstalowanych plików i aplikacji, znajduje się na dysku twardym, dzięki czemu nie jest potrzebny dysk Recovery CD. Więcej informacji na ten temat zawiera podrozdział "Odzyskiwanie fabrycznie zainstalowanego oprogramowania" w Podręczniku obsługi i rozwiązywania problemów.

Imię i nazwisko:

 Nazwa firmy:

 Numer modelu:

 Numer seryjny:

 Serwis firmowy lub reselera:

 Serwis WWW Serwisu IBM:

 Numer serwisu IBM:

IBM.

c Copyright IBM Corporation 2003

Następujące nazwy są znakami towarowymi firmy IBM Corporation w Stanach Zjednoczonych i/lub innych krajach: IBM, ThinkPad, TrackPoint, ThinkLight, ThinkVantage i UltraConnect.

Tutaj tylko kod paskowy